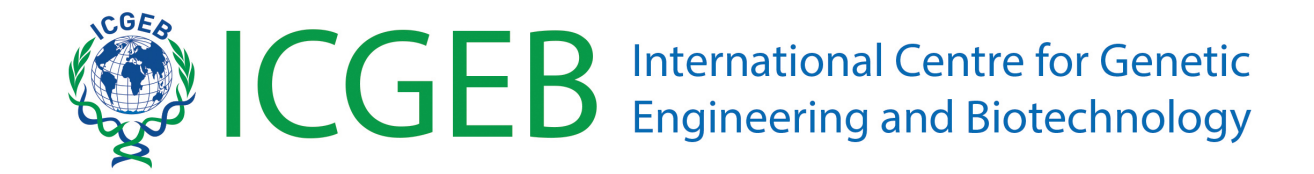

# SMART Fellowships application – Online submission guidelines

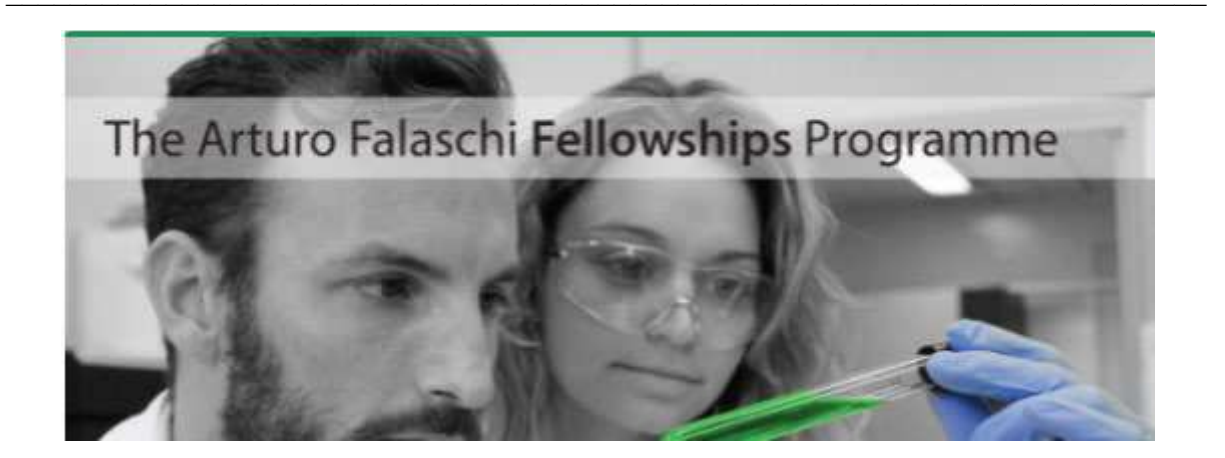

## Contents

| 1) Create an account in the ICGEB Service Gateway  | 2 |
|----------------------------------------------------|---|
| 2) How to submit your application                  | 4 |
| 3) How to fill-in the sections of the on-line form | 5 |
| Section 1 - Preliminary information                | 5 |
| Section 2 - Fellowship Type                        | 6 |
| Section 3 - Anagraphical data                      | 7 |
| Section 4 – Career                                 |   |
| Section 5 - Project                                |   |
| Section 6 - Other                                  |   |
| Section 7 – Home and Receiving Laboratories        |   |
| Section 8 - Confirm                                |   |
| Section 9 - Fellowship attachments                 |   |

### 1) Create an account in the ICGEB Service Gateway

The first essential step is to create an account in the ICGEB Service Gateway (ISG) at the following link: <u>https://isg.icgeb.org/auth/login</u>

| ICGEB Se                                                            | ervice Gateway                                                                                                    |
|---------------------------------------------------------------------|----------------------------------------------------------------------------------------------------|
|                                                                     | What is this portal?                                                                                                    |
| Please login with the email and password you used for registration. | The ICGEB Service Gateway is the web portal that permits to external<br>users to interact with the ICGEB.                                                                       |
| Email:                                                              | By creating an account and signing in you will be able to apply for<br>Fellowships, CRP, Meetings and Courses.<br>Please access the ICGEB Service Portal by using the email and |
| Password                                                            | password you used for registration.<br>If you encounter any problems during login, please ensure you create<br>an account, if you dont rember your password you can reset it by |
| Login                                                               | cliking the I forgot my password link.<br>For problems during the registration phase please contact<br>support@icgeb.org.                                                       |
| l forgot my password.                                               | Don't have an account?                                                                                                    |

Click on "Sign up" to create a new account by filling-in the **Registration form**. Please remember to tick the authorization related to the Data Protection Policy.

| Registration form                                                                                                    |                                                                                                    |
|----------------------------------------------------------------------------------------------------|----------------------------------------------------------------------------------------------------|
| IMPORTANT: Please enter your first name and family name as indicated on your passport a<br>family name will be indicated as entered in this section | is in all official documents (letter of awards, letter in support of visa, etc.) your firt name an                                                                                                    |
| First name:                                                                                                    | Data protection policy                                                                                                    |
| Family name:                                                                                                    | The data provided by navigating this portal and by completing the application form(s),<br>including your personal data (i.e. name, surname, address, telephone number and e-mail<br>address) will be stored in IGGEB database and may be also used for statistical purpose,<br>without disclosing personal information and will not be published for general access. |
| Gender:                                                                                                    | Data transfer and/or disclosure will be made for the sole purpose of completing the<br>application process. You hereby authorize and consent to us the collection and processing<br>for the purposes indicated above. If you do not consent or subsequently withdraw your                                                                                            |
| Birth date:                                                                                                    | consent, ICGEB will not be able to fulfill its obligations.<br>However, you can withdraw your consent by writing an email to: support⊜icgeb.org                                                                                                    |
| Nationality:                                                                                                    | I authorize the collection and process of my data.                                                                                                    |
| Email                                                                                                    |                                                                                                    |
| Password                                                                                                    |                                                                                                    |
| Register                                                                                                    |                                                                                                    |
|                                                                                                    |                                                                                                    |

Please check that your name and surname are correctly indicated (they must match your passport or any other official identification document) because they will appear in all the documents of your applications (letter of award, visa supporting documents, etc.).

By creating an account and signing in, you will be able to apply for Fellowships, CRP, Meetings and Courses, and to manage your applications through the top-bar menu:

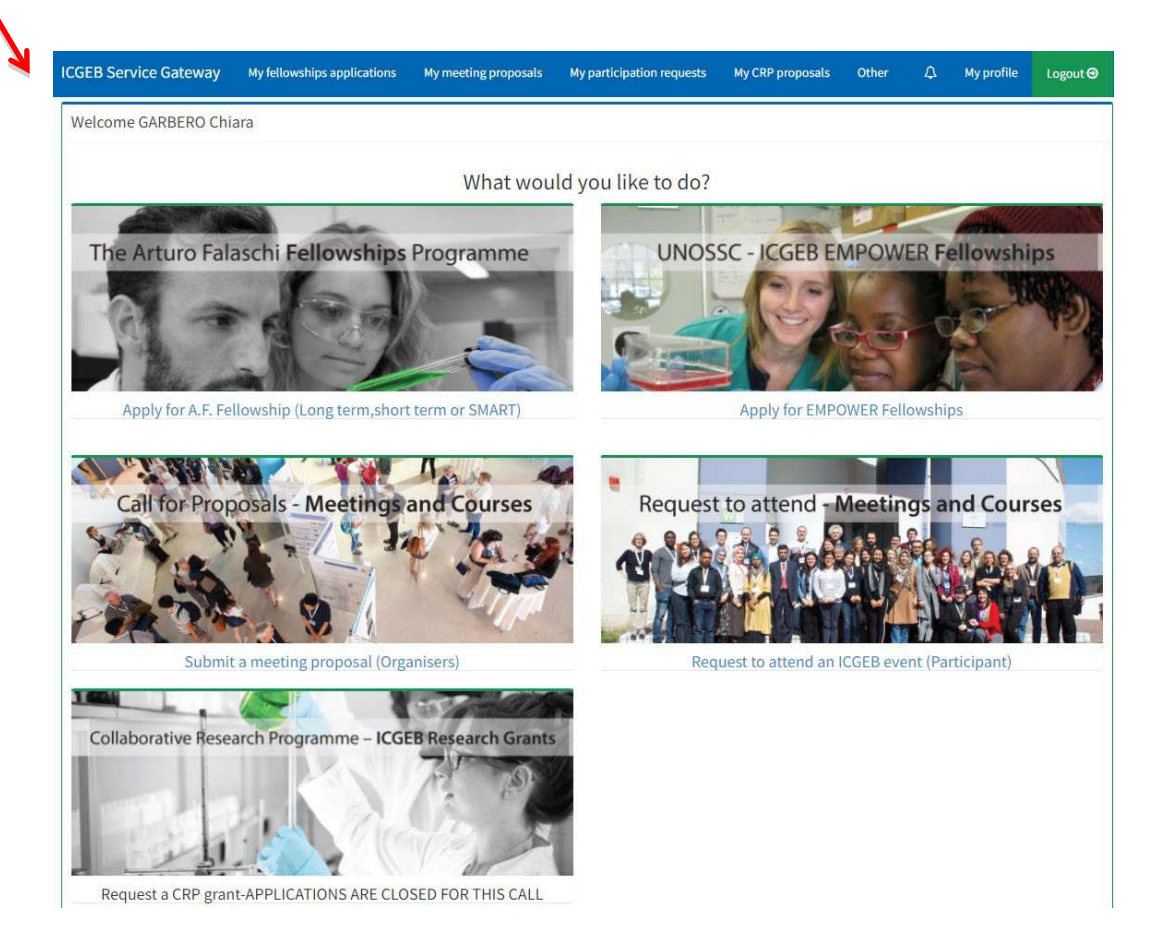

## 2) How to submit your application

To apply for an Arturo Falaschi Fellowship, please click on "*Apply for A.F. Fellowship (Long term, short term or SMART)"*.

The platform for submission allows you to save your data anytime you wish before sending the full application. Therefore, you can prepare your application during several days, with no need to connect to the portal and complete the submission all in one go.

The application process is divided in 8 steps, and each step requires you to enter some mandatory data. Once you fill in all the required data, press the **"Next"** button to proceed. You can return to the previous step by clicking the **"Back"** button.

For your advance information, the mandatory documents to be uploaded with your SMART application are the following:

- Your full CV complete with the list of your publications;
- CV of the Head of the receiving laboratory complete with the list of publications;
- Identification document (passport or identity card).

**IMPORTANT:** you need to complete the full application before proceeding to upload the necessary and required attachments.

## 3) How to fill-in the sections of the on-line form

Please find here below an overview of the sections of the on-line form with relevant info requested.

#### Section 1 - Preliminary information

| D    | Preliminary information 2 Type 3 Anagraphical 4 Career 5 Project 6 Other 7 Cor                                                                                                    |
|------|----------------------------------------------------------------------------------------------------|
| Plea | ise read carefully                                                                                                    |
| •    | The application process is divided in steps, each step requires you to enter some data. Once you filled all the required data press the "Next" button to proceed. You return to the previous step by clicking the "Back" button.<br>It is possible to save the application and complete it later by clicking the "Save" button. You will find the list of your incomplete applications in 'My Fellowship                                                                                                    |
|      | Applications' section and you can resume one of them from there.                                                                                                    |
| :    | For certain fields there is a <b>character/word count limit</b> and the system will not allow you to proceed it you exceed the maximum limits.                                                                                                    |
|      | neita waran are nandadory, n you contain anen you winnet be able to go to the trenext step.                                                                                                    |
| •    | Only complete applications received by the deadline are accepted, no exceptions can be made. Applications submitted after the deadline, if complete, will<br>automatically be considered for the next call for applications.                                                                                                    |
| •    | After the closing date all incomplete applications will be automatically deleted from the system.                                                                                                    |
| •    | Candidates are responsible for the correct submission of their application and all the related documents. <b>Incomplete applications are not accepted/considered</b> .<br>Make sure that you enter the details of the referees (full name and valid email addresses) as the system will automatically contact them to request the necessary<br>letter of reference. You will be able to verify at any stage if the letters of support have been submitted (but you will not be able to view them). You will also receive a<br>automatic notification when your referee has successfully uploaded a reference letter in support of your application. |
| •    | Attachments can be uploaded only after you have completed all the sections of your applications.                                                                                                    |
| •    | Once you complete the last step you will be able to review your application and then submit it by clicking the "Submit" button. Once you submit your application pl<br>note that you will no longer be able to modify it, you will be however able to add attachments.                                                                                                    |
|      | Once you have completed and submitted your application and uploaded all the required attachments, a receipt will be sent to your email address.                                                                                                    |
| ٠    | Upon receipt of your application, and only after verification that all the requested documents have been provided, you will receive an e-mail of confirmation from th<br>ICGEB Fellowships Unit (fellowships@icgeb.org). Please allow at least 15 days for the notification as the verification of documents takes some time.                                                                                                    |
| •    | For SMART fellowship only                                                                                                    |
| •    | Please make sure that the contact details provided for the Heads of the Host/Home laboratories are valid as the system will send them an automatic message will<br>link where each of the Heads can enter the requested information and upload the necessary documents. You will receive an individual notification when your Host<br>and Home lab complete this section. If you do not receive this notification contact the Home/Host lab to make sure that they have completed this part of your<br>fellowship andication.                                                                                                    |
|      | Please note that for all approved fellowship applications the following written authorizations will be requested:                                                                                                    |
|      | <ul> <li>1) Authorization from the Head of the Home Laboratory and its Legal Representative</li> </ul>                                                                                                    |
|      | <ul> <li>2) Authorization from the Head of the Receiving Laboratory and its Legal Representative</li> </ul>                                                                                                    |
|      | The above documents will be automatically requested after the selection is complete for all the approved candidates only.                                                                                                    |
|      | I ne award of the relieving is subject to the receipt of the above 2 authorizations, hallure to provide them will cancel the fellowship approval.                                                                                                    |
|      | If you need canneador or one renovanja praes prease contact enovanjas@ccge0.00g                                                                                                    |

Please read this introductory part carefully before proceeding.

#### Section 2 - Fellowship Type

| Arturo Falaschi Fellowship Submission                                                                   |                                                                             |
|----------------------------------------------------------------------------------------------------|-----------------------------------------------------------------------------|
| Preliminary information 2 Type 3 Anagraphical                                                           | Career      Froject      Other      Other      Confirm                      |
| Fellowship type: *<br>PhD *                                                                             | Fellowship.<br>Fellowship sub-type: *<br>SMART                              |
| Please indicate your fellowship starting date (format:dd/mm/yyyy)                                       | Please select the expected duration of your fellowship Duration in months * |
| Please select your member country . Member country *                                                    |                                                                             |
| Please choose the Member State where you wish to carry out your training*           Destination country |                                                                             |
| Back Next                                                                                               | Save                                                                        |

All the fields of this section are mandatory (\*).

Regarding the type of fellowships, you can choose between PhD or Postdoc.

The fellowship sub-type is SMART.

Indicate the proposed fellowship starting date agreed with your Host lab.

**IMPORTANT:** please note that this date may need to be changed by ICGEB if at the time of award there is not sufficient time to prepare all the necessary documents for the fellowship. Try not to plan a starting date too close to the deadline for online applications; allow a minimum of 4 months.

Duration: Please indicate the period of your fellowship agreed with your Host lab. The duration varies from 3 (minimum) to 9 months (maximum).

Destination Country: The ICGEB Member State where is located the Host Laboratory.

#### Section 3 - Anagraphical data

| uro Falaschi Fellowship Subn | nission         |                     |                     |              |   |         |
|------------------------------|-----------------|---------------------|---------------------|--------------|---|---------|
| Preliminary information      | Fellowship type | 3 Anagraphical data | Project description | 5 Other info | 6 | Confirm |
| Anagraphical data            |                 |                     |                     |              |   |         |
| Applicant surname and name:  |                 |                     |                     |              |   |         |
| NIGRIS sandra                |                 |                     |                     | -:           |   |         |
| Applicant nationality:       |                 | Applicar            | nt gender:          |              |   |         |
| American Samoa               |                 | Female              | <b></b>             |              |   |         |
| Applicant birth date:        |                 | Applicar            | nt birth place:     |              |   |         |
| 01/09/1980                   |                 | Birth pla           | ace *               |              |   |         |
| Applicant contact address    |                 |                     |                     |              |   |         |
| Contact address country      |                 | Contact             | address city        |              |   |         |
| Country *                    |                 | City *              |                     |              |   |         |
| Contact address street       |                 | Contact             | address postal code |              |   |         |
| Street *                     |                 | Postal c            | code *              |              |   |         |
| Contact telephone            |                 | Conctac             | et fax              |              |   |         |
| Phone *                      |                 | Fax                 | 3                   |              |   |         |
| Applicant passport           |                 |                     |                     |              |   |         |
| Passport number              |                 | Passpor             | rt expire date      |              |   |         |
|                              |                 |                     |                     |              |   |         |
| Back Next                    |                 |                     |                     |              |   |         |

Please check that your name and surname are correctly indicated (they must match your passport or any other official identification document) because they will appear in all the documents of your applications (letter of award, visa supporting documents, etc.).

#### Section 4 – Career

| 0         | Prelim     | ninary i              | nforma                          |                                    | 0                       | Туре            |                     | 0          | Anagraphi                  |            | 4 Care                   | 91                   | 5                    | Project              |                     | 6           | Other | 7 L | abs | B Con |
|-----------|------------|-----------------------|---------------------------------|------------------------------------|-------------------------|-----------------|---------------------|------------|----------------------------|------------|--------------------------|----------------------|----------------------|----------------------|---------------------|-------------|-------|-----|-----|-------|
| duca      | stion      | 0                     |                                 |                                    |                         |                 |                     |            |                            |            |                          |                      |                      |                      |                     |             |       |     |     |       |
| в         | I          | <u>U</u> e            | э н                             | a Hz                               | E                       | Ξ               | e e                 | ۱۰         | Norma                      | l \$       | Norma                    | :                    | A                    | ≡                    | <u>T</u> x          | Ð           | 9     |     |     |       |
| En        | er the     | educa<br>Piea<br>Piea | tion you<br>se spec<br>se indic | receive<br>ify the fo<br>ate the s | d<br>Bowing<br>tart and | degrei<br>compi | e awaro<br>etion da | ed, year,  | field/discip<br>ur PhD/pos | line, univ | versity<br>dies (if appi | icable)              |                      |                      |                     |             |       |     |     |       |
| Wor       | ur rec     | ords, p<br>field *    | lease i                         | ndicate<br>•                       | the scie                | ntific 1        | field in            | which yo   | ou work.                   |            | A<br>d                   | re you c<br>egree at | urrentl)<br>t your h | y registi<br>ome lat | ered for<br>porator | a Ph[<br>/? | )     |     |     |       |
| rese<br>B | nt an<br>I | d past<br><u>U</u> €  | work p                          | 1 Hz                               | ()<br>()                | )<br>≡)         | c c                 | •1         | Norma                      | :          | Norma                    | •                    | A                    | =                    | <u>T</u> *          | Ð           | ۵     |     |     |       |
| Ple       | ase d      | etail the             | follow                          | ng for al                          | l your pe               | ist and         | presen              | t positior | na Institutio              | n (full na | me), positio             | n, from/t            | o, field             | of speci             | alization           |             |       |     |     |       |

Please indicate your educational background and your current and previous employment/work positions. Please note that all these fields are mandatory.

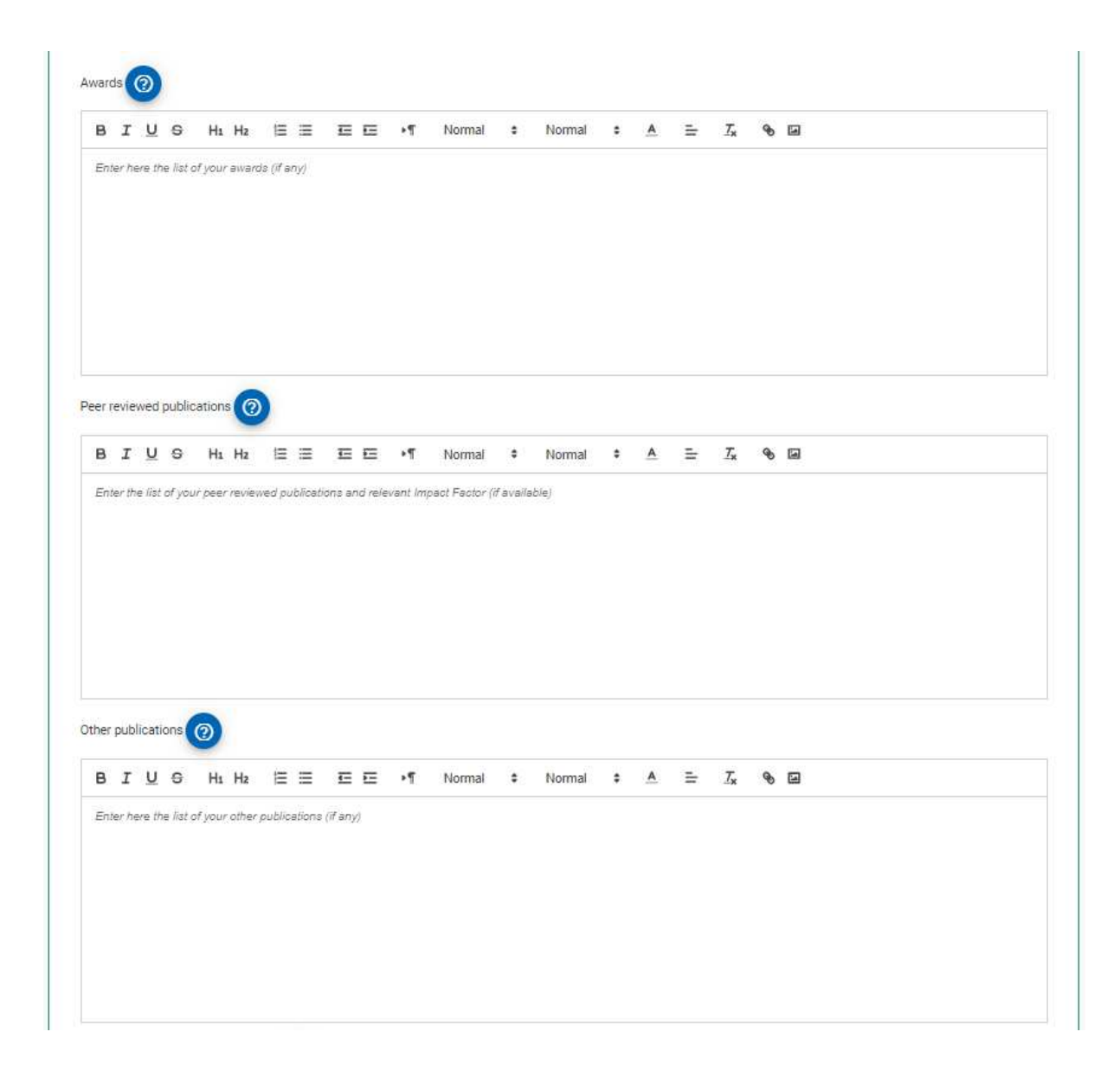

Please provide information on any awards you have received and list your peer-reviewed<sup>1</sup> and other publications.

**IMPORTANT:** It is not possible to attach papers in this section.

<sup>&</sup>lt;sup>1</sup> *Peer review* is an academic term for **quality control**. Each article published in a peer-reviewed journal was closely examined by a panel of reviewers who are experts on the article's topic (that is, the author's professional peers...hence the term peer review). The reviewers look for proper use of research methods, significance of the paper's contribution to the existing literature, and integration of previous authors' work on the topic in any discussion (including citations). Papers published in these journals are expert-approved...and the most authoritative sources of information for college-level research papers.

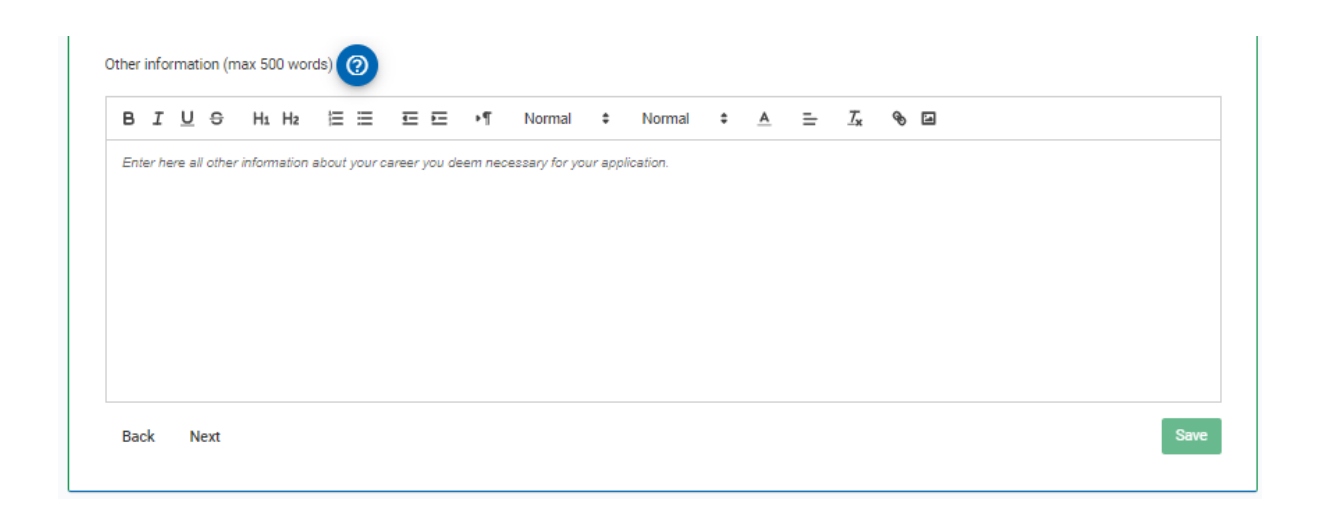

In the last section "Other information" please enter any additional details on your career that you deem necessary and/or useful to better assess your application.

#### **Section 5 - Project**

All the fields in this section are mandatory (\*).

For some fields there is a maximum number of words allowed:

- Abstract of your research (max 200 words) •
- Brief description of your proposed research (max 1,000 words and 1 image or table)
- Specific aims of the project (max 200 words)
- . Cited literature (max 200 words)
- Motivation letter (max 200 words) •

IMPORTANT: You are allowed to insert only one image in the section "Brief description of your proposed research".

| ter here the title                                                      | of your p        | project     | t            |              |           |                 |                        |        |         |    |   |   |                       |   |   |  |  |  |
|-------------------------------------------------------------------------|------------------|-------------|--------------|--------------|-----------|-----------------|------------------------|--------|---------|----|---|---|-----------------------|---|---|--|--|--|
| Project title *                                                         |                  |             |              |              |           |                 |                        |        |         |    |   |   |                       |   |   |  |  |  |
| ostract of your re                                                      | esearch (i       | max 2       | 00 wa        | ords)        | 0         |                 |                        |        |         |    |   |   |                       |   |   |  |  |  |
| BIUS                                                                    | Hı               | Hz          | ΙΞ           | ≡            | ΞE        | ۰¶              | Normal                 | \$     | Normal  | \$ | A | ÷ | <i>T</i> <sub>×</sub> | Ð | 9 |  |  |  |
| Enter the abstrac                                                       | ct here (n       | nax 200     | ) word       | s)           |           |                 |                        |        |         |    |   |   |                       |   |   |  |  |  |
|                                                                         |                  |             |              |              |           |                 |                        |        |         |    |   |   |                       |   |   |  |  |  |
|                                                                         |                  |             |              |              |           |                 |                        |        |         |    |   |   |                       |   |   |  |  |  |
|                                                                         |                  |             |              |              |           |                 |                        |        |         |    |   |   |                       |   |   |  |  |  |
|                                                                         |                  |             |              |              |           |                 |                        |        |         |    |   |   |                       |   |   |  |  |  |
|                                                                         |                  |             |              |              |           |                 |                        |        |         |    |   |   |                       |   |   |  |  |  |
|                                                                         |                  |             |              |              |           |                 |                        |        |         |    |   |   |                       |   |   |  |  |  |
| iis field is require                                                    | ed               |             |              |              |           |                 |                        |        |         |    |   |   |                       |   |   |  |  |  |
| i <b>is field is require</b><br>ief description of                      | ed<br>f your pr∉ | opose       | d rese       | earch a      | nd purpos | se of the       | e visit (max           | 1000 w | vords): |    |   |   |                       |   |   |  |  |  |
| iis field is require<br>ief description ol<br>B I <u>U</u> <del>S</del> | ed<br>fyour pro  | opose<br>Hz | d rese<br>I⊟ | earch a<br>≔ | nd purpo: | se of the<br>▶¶ | e visit (max<br>Normal | 1000 w | vords): | •  | Ā |   | Tx                    | Ð | 3 |  |  |  |

- cription of resea Preliminary results
- Specific Research activities to be pursued during the project period
   Description of the techniques to be used
- · Advantages of the suggested methodological approach
- (max 1000 words)

```
This field is required
```

|           |         | sie ( in | ax 200 W     | orus )   | 9         |             |           |             |          |           |             |             |           |           |             |         |                 |             |              |           |
|-----------|---------|----------|--------------|----------|-----------|-------------|-----------|-------------|----------|-----------|-------------|-------------|-----------|-----------|-------------|---------|-----------------|-------------|--------------|-----------|
| в І       | U       | S        | H1 H2        | Han I    | ≔         | Œ           | = 1       | Noi         | mal      | ē         | Norma       | •           | <u>A</u>  | ÷         | <u> 7</u> × | Ø       | .4              |             |              |           |
| Specify   | y work  | eleme    | nts within   | the tim  | e frame   | of the p    | roject (i | max 200 v   | vords )  |           |             |             |           |           |             |         |                 |             |              |           |
|           |         |          |              |          |           |             |           |             |          |           |             |             |           |           |             |         |                 |             |              |           |
|           |         |          |              |          |           |             |           |             |          |           |             |             |           |           |             |         |                 |             |              |           |
|           |         |          |              |          |           |             |           |             |          |           |             |             |           |           |             |         |                 |             |              |           |
|           |         |          |              |          |           |             |           |             |          |           |             |             |           |           |             |         |                 |             |              |           |
| nis field | is rec  | quired   |              |          |           |             |           |             |          |           |             |             |           |           |             |         |                 |             |              |           |
| cilities  | availa  | able in  | the recei    | ving in: | stitutio  | n ( max     | 300 woi   | rds ) 🧑     |          |           |             |             |           |           |             |         |                 |             |              |           |
| ві        | U       | S        | H1 H2        | 120      | ≡         | Ē           | Ξ.•1      | T Noi       | rmal     | ÷         | Norma       | ÷           | A         | =         | <u>T</u> x  | Ø       | 2               |             |              |           |
| provide   | a det   | ailed li | st of the ir | nfrastru | cture ar  | id equipi   | nent ava  | ailable and | d neces  | sary fo   | or the prop | osed res    | earch (   | max 30    | 0 words     | i)      |                 |             |              |           |
|           |         |          |              |          |           |             |           |             |          |           |             |             |           |           |             |         |                 |             |              |           |
|           |         |          |              |          |           |             |           |             |          |           |             |             |           |           |             |         |                 |             |              |           |
|           |         |          |              |          |           |             |           |             |          |           |             |             |           |           |             |         |                 |             |              |           |
|           |         |          |              |          |           |             |           |             |          |           |             |             |           |           |             |         |                 |             |              |           |
|           |         |          |              |          |           |             |           |             |          |           |             |             |           |           |             |         |                 |             |              |           |
| is field  | is rec  | wired    |              |          |           |             |           |             |          |           |             |             |           |           |             |         |                 |             |              |           |
| io nera   | 10 1.00 | Junea    |              |          |           |             |           |             |          |           |             |             |           |           |             |         |                 |             |              |           |
| asons     | for se  | lecting  | g this part  | icular ł | nosting   | laborat     | ory for t | his fellow  | /ship (  | max 3     | 00 words    |             |           |           |             |         |                 |             |              |           |
| вІ        | U       | S        | H1 H2        | Ĩ        | ≔         | EE          | ≣ •¶      | Norr        | mal      | •         | Normal      | ٥           | <u>A</u>  | ≡         | <u>T</u> *  | Ø       | 6               |             |              |           |
| Please    | expla   | in why   | you have s   | selected | l this pa | articular l | aborator  | y to carry  | out you  | ur fellov | vship       |             |           |           |             |         |                 |             |              |           |
|           |         |          |              |          |           |             |           |             |          |           |             |             |           |           |             |         |                 |             |              |           |
|           |         |          |              |          |           |             |           |             |          |           |             |             |           |           |             |         |                 |             |              |           |
|           |         |          |              |          |           |             |           |             |          |           |             |             |           |           |             |         |                 |             |              |           |
|           |         |          |              |          |           |             |           |             |          |           |             |             |           |           |             |         |                 |             |              |           |
|           |         |          |              |          |           |             |           |             |          |           |             |             |           |           |             |         |                 |             |              |           |
| is field  | is req  | juired   |              |          |           |             |           |             |          |           |             |             |           |           |             |         |                 |             |              |           |
| ease in   | dicate  | how t    | this visit v | vill ben | efit you  | ır home     | laborato  | ory/home    | counti   | ry 🧑      |             |             |           |           |             |         |                 |             |              |           |
| вI        | U       | S        | H1 H2        | Ε        | ≔         | ĒĒ          | ≣ •¶      | Nori        | mal      |           | Normal      | \$          | A         | =         | <u>T</u> *  | Ø       | 5               |             |              |           |
| Diassa    | ovola   | io how   | vour short   | form vi  | cit to th | is labor    | ton will  | honofit vr  | ur hom   | o lab a   | and countr  | vlio w      | at aro i  | 10116 025 | voctation   | te ha   | w will the tech | niquos vou  | will loam ho | of use to |
| you ond   | ce you  | return   | home, will   | the co   | llaborat  | ion with i  | the host  | laboratory  | / be str | engthe    | ned, etc.)  | y (i.e., wi | iat are j | iour cxp  | 0010100     | 10, 110 | a ann the teor  | 111queo you | uni icun be  | 0, 000 10 |
|           |         |          |              |          |           |             |           |             |          |           |             |             |           |           |             |         |                 |             |              |           |
|           |         |          |              |          |           |             |           |             |          |           |             |             |           |           |             |         |                 |             |              |           |
|           |         |          |              |          |           |             |           |             |          |           |             |             |           |           |             |         |                 |             |              |           |
|           |         |          |              |          |           |             |           |             |          |           |             |             |           |           |             |         |                 |             |              |           |
| in field  | in sec  | utrad    |              |          |           |             |           |             |          |           |             |             |           |           |             |         |                 |             |              |           |
| is neid   | is req  | uired    |              |          |           |             |           |             |          |           |             |             |           |           |             |         |                 |             |              |           |

#### Section 6 - Other

In this section, please provide a motivation letter explaining why you wish to pursue this training. Indicate your personal motivation to select this particular group/laboratory for your training and what are your expectations for this fellowship.

Please provide the full name and email addresses of two (2) referees who can provide a letter of reference on your behalf. At least one of these should be a member of the University or College you attended most recently.

| te here you                                                                                                    | r motivati                                                                                 | ion letter                                                                  | (max                                                                                                    | 200 w                                                 | ords)                                                                         |                                                                                                    |                                                                      |                                                                         |                                                       |                                                                                 |                                                                      |                                         |                                                    |            |                                  |                    |                         |                  |                                       |               |          |
|----------------------------------------------------------------------------------------------------|--------------------------------------------------------------------------------------------|-----------------------------------------------------------------------------|----------------------------------------------------------------------------------------------------|-------------------------------------------------------|-------------------------------------------------------------------------------|----------------------------------------------------------------------------------------------------|----------------------------------------------------------------------|-------------------------------------------------------------------------|-------------------------------------------------------|---------------------------------------------------------------------------------|----------------------------------------------------------------------|-----------------------------------------|----------------------------------------------------|------------|----------------------------------|--------------------|-------------------------|------------------|---------------------------------------|---------------|----------|
| зг⊻                                                                                                    | <del>S</del> F                                                                             | H1 H2                                                                       | 122                                                                                                    | ≣                                                     | <u>-</u>                                                                      | : •¶                                                                                                    | N                                                                    | lormal                                                                  | ŧ                                                     | Normal                                                                          | ŧ                                                                    | <u>A</u>                                | ≞                                                  | <u>_</u> × | Ð                                | <b>1</b>           |                         |                  |                                       |               |          |
| Please write<br>iraining.                                                                                                    | a motivati                                                                                 | ion letter                                                                  | explain.                                                                                                    | ing the                                               | reasons                                                                       | s why you                                                                                                    | u wish                                                               | to pursue                                                               | e this le                                             | vel training.                                                                   | Indicate                                                             | e your p                                | ersonal                                            | motive     | tion to                          | select i           | 'his pa                 | rticula          | r group/i                             | laborator     | y for yo |
|                                                                                                    |                                                                                            |                                                                             |                                                                                                    |                                                       |                                                                               |                                                                                                    |                                                                      |                                                                         |                                                       |                                                                                 |                                                                      |                                         |                                                    |            |                                  |                    |                         |                  |                                       |               |          |
| ease indicat<br>Predoc<br>SMART<br>ferees<br>ease provide                                                                                                    | e if you ha<br>Long Ter<br>Fellowsh<br>the full n                                          | ave recei<br>m Fellov<br>hip 🔲<br>hame and                                  | ved pro<br>vship<br>CRP F                                                                                                    | evious<br>F<br>Resear<br>email                        | financia<br>Postdoc<br>ch Gran<br>address                                     | al suppo<br>Long T<br>t<br>es of tv                                                                                                    | ort fror<br>erm Fe<br>ICGEE<br>vo (2) I                              | n ICGEB<br>ellowship<br>3 Meetin<br>referees                            | by sel<br>b<br>g/Cour<br>who c                        | ecting the<br>Predoc Sl<br>ise<br>an provide                                    | ype of s<br>ort Terr<br>a letter                                     | suppor<br>m Fello<br>of refe            | t you re<br>owship<br>rence o                      | ceived     | Postde<br>behal                  | oc Shor            | t Term                  | n Fello          | wship                                 |               |          |
| ease indicat<br>Predoc<br>SMART<br>eferees<br>ease provide<br>least one of<br>e referees w<br>I not be able                                                    | the full n<br>these sh<br>ill receive<br>to view t                                         | ave recei<br>m Fellov<br>nip                                                | ved pro<br>vship<br>CRP F<br>d valid<br>a mem<br>o your a                                                                                                    | evious<br>F<br>Resear<br>email<br>ber of<br>applica   | financia<br>Postdoc<br>ch Gran<br>address<br>the Univ<br>ation in o           | al support<br>Long T<br>t<br>es of two<br>versity c<br>order to                                                                                                    | ort fror<br>erm Fe<br>ICGEE<br>vo (2) I<br>or Colle                  | m ICGEB<br>ellowship<br>3 Meetin<br>referees<br>ege you<br>4 their le   | by sel<br>b<br>g/Cour<br>who ca<br>attende            | ecting the<br>Predoc SI<br>se<br>an provide<br>ed most reference.               | ype of s<br>ort Terr<br>a letter<br>ently.<br>You will               | suppor<br>m Fello<br>of refe<br>I be ab | t you re<br>owship<br>rence o<br>le to ve          | ceived     | Postdi<br>behal                  | oc Shor            | t Term<br>uppor         | t have           | wship<br>• been s                     | submitte      | ed but y |
| ease indicat<br>Predoc<br>SMART<br>eferees<br>ease provide<br>least one of<br>e referees w<br>I not be able<br>teferee1 title                                  | e if you ha<br>Long Ter<br>Fellowsh<br>the full n<br>these sh<br>ill receive<br>to view t  | ave recei<br>m Fellov<br>nip<br>name and<br>ould be<br>e a link to<br>them. | ved proving the second second  | evious<br>F Resear<br>email<br>ber of<br>applica      | financia<br>Postdoc<br>ch Gran<br>address<br>the Univ<br>ation in G<br>Refere | al supported to the set of two sets of two sets of two sets the set of the set of the se | ort fror<br>erm Fe<br>ICGEE<br>vo (2) I<br>uploa                     | m ICGEB<br>ellowship<br>3 Meetin<br>referees<br>ege you<br>d their le   | by sel<br>g/Cour<br>who c:<br>attended                | ecting the s<br>Predoc SI<br>se<br>an provide<br>ed most rec<br>reference.      | ype of s<br>ort Terr<br>a letter<br>ently.<br>You will               | m Fello<br>of refe<br>l be ab           | t you re<br>wship<br>rence o<br>le to ve<br>ame *  | n your     | Postdi<br>behal                  | Shor Shor          | t Term<br>uppor         | t have           | wship<br>: been s<br>email 1          | submitte      | ed but y |
| ease indicat<br>Predoc<br>SMART<br>eferees<br>ease provide<br>least one of<br>e referees<br>Il not be able<br>Referee1 title<br>Referee 2 titl                 | e if you ha<br>Long Terr<br>Fellowsh<br>the full n<br>these sh<br>ill receive<br>to view t | ave recei<br>m Fellov<br>hip<br>aame and<br>ould be a<br>a link to<br>them. | ved proventing of the second second s | evious<br>F F<br>Resear<br>email<br>ber of<br>applica | financia<br>Postdoc<br>ch Gran<br>address<br>the Univ<br>ttion in<br>Refere   | al support<br>Long Tr<br>t<br>es of tv<br>versity or<br>versity or<br>re 1 nan                                                                                                    | ort fror<br>erm Fe<br>ICGEE<br>vo (2) I<br>or Colle<br>uploa<br>ne * | n ICGEB<br>ellowship<br>8 Meetin<br>referees<br>ege you a<br>d their le | by sel<br>p<br>g/Cour<br>who c:<br>attende<br>tter of | ecting the s<br>Predoc SI<br>se<br>an provide<br>ed most rei<br>reference.      | ype of s<br>ort Terr<br>a letter<br>ently.<br>You will<br>eferee 2   | suppor<br>m Fello<br>of refe<br>l be ab | t you re<br>wwship<br>rence o<br>le to ve<br>ame * | n your     | l.<br>Postdi<br>behal<br>he lett | :<br>ers of s      | t Term<br>uppor<br>Refe | t have           | wship<br>been s<br>email <sup>1</sup> | submitte      | ed but y |
| ase indicat<br>Predoc<br>SMART<br>ferees<br>ase provide<br>least one of<br>referees w<br>I not be able<br>leferee1 title<br>leferee 2 title<br>leferee 2 title | e if you ha<br>Long Ter<br>Fellowsh<br>the full n<br>these sh<br>ill receive<br>to view t  | m Fellov<br>inp<br>name and<br>ould be :<br>a a link to<br>them.            | ved provide the provided of the provided provided provide | evious<br>F F<br>Resear<br>email<br>ber of<br>applica | financia<br>Postdoc<br>ch Gran<br>address<br>the Univ<br>ation in o<br>Refere | al support<br>Long T:<br>t<br>ess of tv<br>versity of<br>versity of<br>the<br>te 1 nan                                                                                                    | vo (2) i<br>up or Colle<br>ne *                                      | n ICGEB<br>ellowship<br>8 Meetin<br>referees<br>ege you i<br>d their le | by sel<br>g/Cour<br>who c:<br>attende                 | ecting the '<br>Predoc Sl<br>se<br>an provide<br>ed most red<br>reference.<br>F | ype of s<br>ort Terr<br>a letter n<br>ently.<br>You will<br>eferee 2 | m Fello<br>of refe<br>be ab             | t you re<br>wwship<br>rence o<br>le to ve<br>ame * | n your     | Postd<br>behal<br>he lett        | :<br>:<br>ers of s | t Term<br>uppor<br>Refe | t have<br>eree 1 | wship<br>• been s<br>• email *        | submitte<br>* | ed but y |

Please make sure that the contact details of the referees are valid as the system will send an automatic message to the email you have provided, with a link where the referee can upload the recommendation letter.

You will receive an automatic notification when your referee has successfully uploaded a reference letter in support of your application.

**IMPORTANT:** DO NOT upload the reference letters as they will not be considered.

#### Section 7 – Home and Receiving Laboratories

This section is dedicated to your Home laboratory and the Host Laboratory where you wish to carry out your training.

Please make sure that the contact details provided for the Heads of the Host/Home laboratories are valid as the system will send them an automatic message with a link where each of the Heads can enter the requested information and upload the necessary documents.

You will receive an individual notification when your Host lab and Home lab complete this section. If you do not receive this notification, please contact the Home/Host lab to make sure that they have completed this part of your fellowship application.

**IMPORTANT:** Applications without this section duly completed will not be considered.

| 🧭 Preliminary informa 🥢 🏹 Type 🛛 🥢 Anagraphi                                                                                                   | Career 🕜 Project 🥏 Other 👘 🔿 Labs 🔗 Confir                                                      |
|----------------------------------------------------------------------------------------------------|-------------------------------------------------------------------------------------------------|
| Home and receiving laboratories<br>Receiving laboratory<br>Please indicate here below the receiving laboratory contacts: Please note tentered. | that an email will be sent to the head of the receiving laboratory to confirm the data you have |
| Receiving laboratory name*                                                                                                    | Receiving laboratory full address(including phone and email)*                                   |
|                                                                                                    | Specify the full address of the receiving laboratory including phone and email                  |
|                                                                                                    | h.                                                                                              |
| Head of the receiving laboratory* (indicate title,name,surname)                                                                                |                                                                                                 |
| Head R.L. *                                                                                                    |                                                                                                 |
| Head receiving laboratory position                                                                                                    | Head of the receiving laboratory email address*                                                 |
| Head R.L. Position                                                                                                    | Head R.L. Email *                                                                               |
| Prospective supervisor (indicate title,name,surname)*                                                                                          |                                                                                                 |
| Prospective supervisor *                                                                                                    |                                                                                                 |
| Prospective supervisor position                                                                                                    | Prospective supervisor email address*                                                           |
| Prospective supervisor position                                                                                                    | Supervisor email *                                                                              |

| B I <u>0</u> 5 H1 H2 ≔ ≔ ⊡                                                                                                    | 🖭 🕨 Norr                   | nal 🗘 Norm                          | al 🗘                                          | <u>A</u>                       | ≞                                        | $\underline{T}_{\mathbf{x}}$                                                                                                    | ବ୍ତ               | <u>14</u>                                         |                                        |                            |
|----------------------------------------------------------------------------------------------------|----------------------------|-------------------------------------|-----------------------------------------------|--------------------------------|------------------------------------------|----------------------------------------------------------------------------------------------------|-------------------|---------------------------------------------------|----------------------------------------|----------------------------|
| Insert text here                                                                                                    |                            |                                     |                                               |                                |                                          |                                                                                                    |                   |                                                   |                                        |                            |
|                                                                                                    |                            |                                     |                                               |                                |                                          |                                                                                                    |                   |                                                   |                                        |                            |
|                                                                                                    |                            |                                     |                                               |                                |                                          |                                                                                                    |                   |                                                   |                                        |                            |
| nis field is required                                                                                                    |                            |                                     |                                               |                                |                                          |                                                                                                    |                   |                                                   |                                        |                            |
| xpected date of arrival in host country<br>ormat:dd/mm/yyyy)                                                                                                    | Expected<br>(format:de     | date of return in hor<br>1/mm/yyyy) | ne countr                                     | у                              |                                          | s                                                                                                    | elect             | the length (                                      | of your sta                            | iy*                        |
|                                                                                                    |                            |                                     |                                               |                                |                                          |                                                                                                    | Leng              | h of stay *                                       |                                        | •                          |
|                                                                                                    |                            |                                     |                                               |                                |                                          |                                                                                                    |                   |                                                   |                                        |                            |
| lease indicate here below the home laboratory of                                                                                                    | ontacte: <b>Bleace not</b> | that an amail will                  | ha cant tr                                    | the b                          | and of t                                 | he hor                                                                                                    | no lab            | oratory to                                        | confirm t                              | ho dat                     |
| lease indicate here below the home laboratory c<br>ome laboratory name*                                                                                                    | contacts: Please note      | e that an email will                | be sent to<br>Home lab<br>Specify<br>email ar | oratory<br>the full<br>ad phor | addres                                   | the hor<br>dress*(<br>s of the<br>ber                                                                                                    | ne lab<br>(includ | oratory to<br>ing phone<br>e laborator            | confirm ti<br>number ar<br>y including | <b>he dat</b><br>nd ema    |
| lease indicate here below the home laboratory c<br>ome laboratory name*                                                                                                    | eontacts:Please note       | e that an email will                | be sent to<br>Home lab<br>Specify<br>email ar | oratory<br>the full<br>nd phor | ead of t                                 | the hor<br>dress*(<br>s of the<br>per                                                                                                    | ne lab<br>(includ | oratory to<br>ing phone<br>e laborator            | confirm ti<br>number ar<br>y including | he dat<br>nd ema           |
| lease indicate here below the home laboratory c<br>ome laboratory name*<br>ead of home laboratory (indicate title,name,surn                                                                                       | name)*                     | e that an email will                | be sent to<br>Home lab                        | oratory<br>the full<br>d phor  | addres                                   | the hor<br>dress*(<br>s of the<br>ber                                                                                                    | ne lab<br>(includ | oratory to<br>ing phone<br>e laborator            | confirm ti<br>number ar<br>y including | he dat<br>nd ema           |
| lease indicate here below the home laboratory c<br>ome laboratory name*<br>ead of home laboratory (indicate title,name,surn<br>Home lab head *                                                                    | name)*                     | e that an email will                | be sent to<br>Home lab<br>Specify<br>email ar | the full                       | addres                                   | the hor<br>dress*(<br>s of the<br>per                                                                                                    | ne lab            | oratory to<br>ing phone<br>e laborator            | confirm ti<br>number ar                | he dat<br>nd ema           |
| ead of home laboratory (indicate title,name,surn<br>Home lab head *                                                                                                    | name)*                     | e that an email will                | be sent to<br>Home lab                        | b the holo                     | addres                                   | the hor state of the hor state of the ho | ne lab            | oratory to<br>ing phone<br>e laborator            | confirm ti<br>number ar                | he dat                     |
| ead of home laboratory (indicate title,name,surn<br>Home lab head *<br>ad of home laboratory (indicate title,name,surn<br>Home lab head *                                                                         | name)*                     | e that an email will                | be sent to                                    | b the huld                     | ead of t<br>full add<br>addres<br>e numb | the hor<br>dress*(<br>s of the<br>ber                                                                                                    | ne lab            | oratory to<br>ing phone<br>e laborator            | confirm ti<br>number ar                | he dat<br>nd ema           |
| ead of home laboratory (indicate title,name,surn<br>Home lab head *<br>ead of home laboratory (indicate title,name,surn<br>Home lab head *<br>ead of home laboratory (indicate title,name,surn<br>fome lab head * | name)*                     | e that an email will                | Be sent to                                    | the full                       | ead of t                                 | the hor<br>dress*(<br>s of the<br>ber                                                                                                    | ne lab            | oratory to<br>ing phone<br>e laborator            | confirm ti<br>number ar                | he dat                     |
| ead of home laboratory (indicate title,name,surn<br>Home lab head *<br>ead of home laboratory (indicate title,name,surn<br>Home lab head *<br>ead of home laboratory (indicate title,name,surn<br>fome lab head * | name)*                     | e that an email will                | Head of the                                   | the horatory                   | ead of t<br>full add<br>addres<br>e numb | he hor<br>dress*(<br>s of th<br>ber                                                                                                    | ne lab            | oratory to<br>ing phone<br>e laborator<br>ddress* | y including                            | he dat<br>Indema<br>Indema |

#### Section 8 - Confirm

| Arturo Falaschi Fellowship                                    | Submission                                           |                                                       |                             |                               |           |          |          |
|---------------------------------------------------------------|------------------------------------------------------|-------------------------------------------------------|-----------------------------|-------------------------------|-----------|----------|----------|
| Preliminary informa                                           | — 🧭 Туре —                                           | 🕜 Anagraphi                                           | Career                      | 🥏 Project —                   | 🕜 Other – | 🖉 Labs – | 8 Confir |
| Thanks for filling out the for<br>Click send to submit your a | m, you can review the ac<br>oplication and then uplo | ccuracy of the data before<br>ad the necessary docume | e submitting them b<br>nts. | by clicking the <b>'Back'</b> | button.   |          |          |
| Back                                                          |                                                      |                                                       |                             |                               |           |          | Send     |
|                                                               |                                                      |                                                       |                             |                               |           |          |          |

As indicated in the section "Preliminary information", you need to complete the application before proceeding to upload the required attachments: please complete all the fields/sections, confirm your submission by clicking the green button "**send**" and you will be automatically directed to the **Attachment** section where you will be able to upload all the necessary documents (i.e., Your full CV, CV of the Head of the receiving lab, Identity documents, etc.).

#### **Section 9 - Fellowship attachments**

**IMPORTANT:** The system does not foresee the possibility of attaching other documents than those mandatory.

Your application and attachments will not be modifiable after submission.

If you made a mistake in the submission process, please contact <a href="mailto:support@icgeb.org">support@icgeb.org</a>.

Only pdf files are allowed for upload in the attachments section.

| CGEB Service Gateway                                                                                                    | My fellowships applications                                                                                                    | My meeting proposals                                                                                                    | My participation requests                                                                       | My CRP proposals                                  | Other        | ۵          | My profile      | Logout Θ   |
|----------------------------------------------------------------------------------------------------|----------------------------------------------------------------------------------------------------|----------------------------------------------------------------------------------------------------|-------------------------------------------------------------------------------------------------|---------------------------------------------------|--------------|------------|-----------------|------------|
| Fellowship attachments                                                                                                    | 6                                                                                                    |                                                                                                    |                                                                                                 |                                                   |              |            |                 |            |
| Please upload the required do<br>Click the <b>browse</b> button to sel<br>Please note that you can uploa                                                                                                    | cuments.<br>ect a file and then the <b>upload</b> bui<br>ad the attachments at a later time                                                                                                    | tton to upload it. Attachme<br>by clicking the button <b>upl</b>                                                                                               | nts marked with * are mandato<br>oad attachments in your Fello                                  | ry, without them your<br>wship applications list. | application  | will not t | ie considered c | omplete.   |
| Please be sure that the file na                                                                                                    | ame has the extension .pdf whe                                                                                                    | <b>n you upload it.</b> (e.g. CV.p                                                                                                    | df}                                                                                             |                                                   |              |            |                 |            |
| Once you you have uploaded a                                                                                                    | all the necessary files please click                                                                                                    | the Back to my application                                                                                                    | ons button to return to the list o                                                              | f your Arturo Falaschi a                          | pplications. |            |                 |            |
| Please complete your fellow                                                                                                    | vship application uploading the a                                                                                                    | ttachments required.                                                                                                    |                                                                                                 |                                                   |              |            |                 |            |
| Curriculum Vitae <sup>4</sup><br>Please make sure that your C<br>Please note that particular at<br><b>Upload your CV (pdf only</b><br>CV of Head of the Receiving L<br>Please make sure that CV is c<br><b>Upload the head of receiv</b> | V is updated with the latest data<br>ttention will be given to candidat<br>(Choose File) No file chose<br>aboratory and complete list of promplete, reports the list of pubbl<br>ving laboratory CV (pdf only) | regarding your education,<br>e's previous experience in t<br>n Upload<br>ublications (in English)*<br>lications and that is writter<br>Choose File No file cho | degrees obtained and prior wo<br>he lab and to technical expertis<br>n in english<br>sen Upload | king/research experier                            | ICE.         |            |                 |            |
| identification document*<br>Please upload copy of your p<br>Upload your identificatio                                                                                                    | assport, even if expired (only the                                                                                                    | page with personal details<br>ted) Choose File No f                                                                                                    | is required) or any alternative<br>ile chosen Uplo                                              | official identification d                         | ocument (e.p | g, identi  | ty card).       |            |
|                                                                                                    |                                                                                                    |                                                                                                    |                                                                                                 |                                                   |              |            | Back to my ap   | plications |

After the submission, the Attachments sections are green to enable the applicant to upload the attachments requested.

A confirmation at the end of the Attachment page will appear when all the documents have been correctly uploaded.

All mandatory attachments correctly uploaded. The application is now complete.

As soon as you complete your online application and confirm the submission, you will receive an automatic notification confirming that your application has been received.

**IMPORTANT:** This automatic message confirms only that your submission has been successful, not that your application has been admitted to the selection.

An email of acknowledgment is sent only after verification that all the requested documents have been provided and that both the Host and Home laboratories have filled in the information requested in the application. Please allow a minimum of 15 days for the notification as the verification of documents takes some time.

After uploading all the required attachments you can check the status of your application in "**My fellowship applications**" section. Here you can see if your referees have already provided the mandatory letters of recommendation in your support and solicit them in case they have not yet done so. You can also see if the Home/Host labs have already completed their sections and solicit them in case they have not done so yet.

| you can see<br>an click on<br>lick on the<br>bmit a new | the upload attac<br>Resume application click | enowships appli<br>chments button<br>tion button to re<br>the button New | cations registered in ICGE<br>if the application is not ye<br>sume and complete a par<br>application | B Service Gateway.<br>et under evaluation to<br>rtially submitted appli | upload the attachme<br>cation. | nts that are sti      | ll missing or 1       | to upload a new      | version of that         | already in. '         |
|---------------------------------------------------------|----------------------------------------------|--------------------------------------------------------------------------|----------------------------------------------------------------------------------------------------|-------------------------------------------------------------------------|--------------------------------|-----------------------|-----------------------|----------------------|-------------------------|-----------------------|
| lo.                                                     | Туре                                         | Submission<br>date                                                       | Status of the application                                                                            | Home lab information                                                    | Host lab information           | Reference<br>letter 1 | Reference<br>letter 2 | Reference lette<br>3 | arUpload<br>attachments | Resume<br>application |
| lot yet<br>ssigned                                      | PhD Long-<br>Term                            | <b>19/11/2021</b>                                                        | Documentation<br>incomplete                                                                          | Not necessary                                                           | Not necessary                  | Not yet<br>provided   | Not yet<br>provided   | Not yet<br>provided  | 1                       | •                     |
| lot yet<br>ssigned                                      | Post-doc<br>SMART                            | 19/11/2021                                                               | Documentation<br>incomplete                                                                          | Not completed by<br>home lab                                            | Not completed by<br>host lab   | Not yet<br>provided   | Not yet<br>provided   | Not<br>necessary     | 1                       | •                     |
| lot yet<br>ssigned                                      | PhD SMART                                    | 17/11/2021                                                               | Verifying application                                                                                | Not completed by<br>home lab                                            | Not completed by<br>host lab   | Not yet<br>provided   | Not yet<br>provided   | Not<br>necessary     | •                       | •                     |
| lot yet<br>ssigned                                      | Post-doc<br>Short-Term                       | 17/11/2021                                                               | Verifying application                                                                                | Not necessary                                                           | Not necessary                  | Not yet<br>provided   | Not yet<br>provided   | Not<br>necessary     | •                       | •                     |
|                                                         |                                              |                                                                          |                                                                                                    |                                                                         |                                | ltems per page        | e <u>10 -</u>         | 1 - 4 of 4           | 1< <                    | > >                   |